# Head over to uga-tour.web.app in your phone's browser

| Volte <sup>46</sup> .111 🙃 👁 | 0      | `\$ \$□! [ | <b>D</b> I 15:20 | 0 |  |
|------------------------------|--------|------------|------------------|---|--|
| X                            |        | چ          | Д                | : |  |
|                              |        |            |                  |   |  |
|                              |        |            |                  |   |  |
|                              |        |            |                  |   |  |
|                              |        |            |                  |   |  |
|                              |        |            |                  |   |  |
| UGA                          | 3      | του        | R                |   |  |
| UGA                          | J)     | του        | R                |   |  |
|                              | YOUR A |            | R                |   |  |

|        |              |                     | Forgot Pas    | sword |
|--------|--------------|---------------------|---------------|-------|
|        |              | LOGIN               |               |       |
|        | Not a        | user? <u>Sign u</u> | <u>p here</u> |       |
|        |              |                     |               |       |
| Add UG | A Tour to Ho | ome screen          |               | ×     |

### **OPTION 1:** Select "Add UGA Tour to home screen" at the bottom of the screen.

| Volte <sup>46</sup> .111 🙃 🎯         | 0           | `@`∦ :□! ( | <b>D</b> I 15:2 | 0 |  |
|--------------------------------------|-------------|------------|-----------------|---|--|
| X ■ UGA Tour PWA<br>uga-tour.web.app |             | چ          | Д               | : |  |
|                                      |             |            |                 |   |  |
|                                      |             |            |                 |   |  |
|                                      |             |            |                 |   |  |
| UGA                                  | <b>3</b> )- | ΓΟυ        | R               |   |  |
| LOG IN TO                            | YOUR A      | CCOUN      | T               |   |  |
|                                      |             |            |                 |   |  |

|       | u               |                         |               |       |
|-------|-----------------|-------------------------|---------------|-------|
|       |                 |                         | Forgot Pas    | sword |
|       |                 | LOGIN                   |               |       |
|       | Not a           | a user? <u>Sign u</u> r | <u>o here</u> |       |
| Add U | GA Tour to H    | Home screen             |               | ×     |
|       | $\triangleleft$ | 0                       | П             |       |

)

#### OPTION 2: Select the elypsis icon in the top right (on chrome)

| Volte <sup>46</sup> .111 🙃 🞯 | 0    | (0) \$ 10€ | <b>D</b> i 15:20 |
|------------------------------|------|------------|------------------|
| X                            |      | چ          |                  |
|                              |      |            |                  |
|                              |      |            |                  |
|                              |      |            |                  |
| UGA                          | J)   | του        | R                |
| LOG IN TO                    | YOUR | ACCOUN     | т                |
| Email address                |      |            |                  |

|        |              |                     | Forgot Pas    | sword |
|--------|--------------|---------------------|---------------|-------|
|        |              | LOGIN               |               |       |
|        | Not a        | user? <u>Sign u</u> | <u>p here</u> |       |
|        |              |                     |               |       |
| Add UG | A Tour to Ho | ome screen          |               | ×     |

## **STEP 2:** Select "Install App" from the dropdown menu This will bring up the install prompt

| WAITE <sup>46</sup> .111 🙃 🞯 | O                       | ♥ \$ 101 ■1 | 15:21 |
|------------------------------|-------------------------|-------------|-------|
| X                            | $\rightarrow$ $\bullet$ | (j          | G     |
|                              | Copy link               |             |       |
|                              | View collections        | 5           |       |
|                              | Recent                  |             |       |
|                              | Find in page            |             |       |
| UGA                          | Install app             |             |       |
|                              | Desktop site            |             |       |
| LOG IN T                     | Translate               |             |       |
|                              | Open in Chrome          | 9           |       |
| Email address                | 🧿 Running in Chro       | me          |       |

|        |             |                     | Forgot Pas    | ssword |
|--------|-------------|---------------------|---------------|--------|
|        |             | LOGIN               |               |        |
|        | Not a       | user? <u>Sign u</u> | <u>p here</u> |        |
|        |             |                     |               |        |
| Add UG | A Tour to H | ome screen          |               | ×      |

# **STEP 3:** Push install to add the app to your phone.

|                                      | () % 3∐8 □_1 15:20 |
|--------------------------------------|--------------------|
| X ■ UGA Tour PWA<br>uga-tour.web.app | ≪ □ :              |
|                                      |                    |
|                                      |                    |
|                                      |                    |
|                                      |                    |
|                                      |                    |
| UGA                                  | TOUR               |
|                                      |                    |
| Install app                          |                    |
|                                      |                    |
| uga-tour.web.app                     |                    |
|                                      | Cancel Install     |

| Deserverd                       |        |
|---------------------------------|--------|
| Password                        |        |
| Forgot Pa                       | ssword |
| LOGIN                           |        |
| Not a user? <u>Sign up here</u> |        |
|                                 |        |
| Add UGA Tour to Home screen     | ×      |
|                                 |        |
|                                 |        |